自力でファームウェアを改造するために必要な環境とインストール手順を紹介します. mcHFのファームウェアを含めたUHSDRソフトウェアはGitHUBですべてのコードか

\*公開されており、コードはC言語で記述されています.最近は、従来のStandard Peripheral Libraryから新しいHALドライバに切り替えて開発進行中です. ソフトウェアはGNU GPLv3で公開されており、パソコン上に開発環境を構築すれば 自分なりに自由にコードを改良して再配布が可能になります.

-----

1ファームウェア,ブートローダの開発ビルド環境構築

-----

UHSDRのGitHub内のwiki(https://github.com/df8oe/UHSDR/wiki)に, settng up a firmware build enviroment(https://github.com/df8oe/UHSDR/wiki/Topics:-UHSDR-SW-Development) というファームウェアとブートローダのソースコードからビルドする環境構築の 手順について記されています.OSはWindows, MacOS, Linuxで構築可能です.mcHFの コードは統合開発環境(IDE)であるEclipseのプロジェクトとしてGitHubで公開さ れています.UHSDRのwikiではIDEにはGNU MCU Eclipse(https://gnu-mcu-eclipse.github.io/)をが推奨されています.

Windows系64bit版OS(Windows7以降)でのUHSDRのmcHF用ファームウェアのビルト \*するための開発環境構築ガイドが公開されていますので、この項ではその手順について解

説します. 元のURLはこちらです.

https://github.com/df8oe/UHSDR/wiki/Windows-x64-Compiler-Setup-and-Build-Environment ほかのOS環境はwikiを参照してください.

【準備】

いくつか新規にフォルダーを作成します.まず,ユーザーフォルダの下に"uhsdr-dev"フォ ルダーを作成します.さらにそのフォルダー下に"downloads", "install"フォルダーを作成し てさらに作成した"install"フォルダーの下に"node"フォルダーを作成します.

【各ファイルのダウンロード】

(1)から(4)の必要なファイルをダウンドーロします. 各ダウンロードファイルしたファイル はユーザーフォルダのダウンロードフォルダーに一旦置きます.

(1)JREもしくはJDK

Javaのサイト(https://java.com/ja/)から最新版のJREもしくはJDKをインストールします. 2019年2月時点での最新版は、Versuin 8 Update 201です.64bit版と32bit版の両方をダウ ンロードします.

(2)64-bit Git for Windows Setup

https://git-scm.com/download/winからダウンロードします. 最新版はGit-2.20.1-64-bit.exeに なります.

(3)64bit版のGNU MCU Eclipse

https://github.com/gnu-mcu-eclipse/org.eclipse.epp.packages/releasesからダウンロードし ます. 最新版はGNU MCU Eclipse IDE for C/C++ Developers 2018-12 20190101で, ファイ ルは20190101-2023-gnumcueclipse-4.5.1-2018-12-R-win32.win32.x86\_64.zipです.

(4)Node.js

https://nodejs.org/en/から64bit版をダウンロードします. 最新版はhttps://nodejs.org/dist/v10.15.0/node-v10.15.0-win-x64.zipです.

【インストール】

(1)Java

ダウンロードした32bit,64bit版両方各インストーラーを起動してインストールします.

(2)Git for Windows

Git-2.20.1-64.bit.exeインストーラーを起動しインストールを開始しますが、途中に出てくる 設定などはすべてデフォルトのままで進めます.動作確認のためuhsdr-devフォルダーを開 いて右クリックし、展開したコンテストメニューの"Git Bash Here"をオープンするとコマン ドプロンプが現れます. Isコマンドを打ち込み"download"と"installs"が現れることを確認し ます.

(3)パッケージマネージャ (Node.jsとXPM)

Node.jsは、まずダウンロードファイルに置いたnode-v10.15.0-win-x64.zipを展開します. 展開したフォルダ内のすべてのファイルをuhsdr-dev¥installs¥nodeフォルダー内にコピーも しくは移動します. そこで右クリックしコンテクストメニュを開いて"Glt Bash Here"を選ん でコマンドプロンプトを出します.

XPMは, 開いたコマンドプロンプトに, "./npm install xpm"を入力するとXPMのダウンロードとインストールが開始されます. コマンドプロンプトは閉じないで置きます.

(4)GNU MCU packages

Toolchain, build-tools, openocd, qemuはXPMでダウンロードとインストールを行います. 開いてあるコマンドプロンプトに以下のように打ち込みます.

./xpm install --global @gnu-mcu-eclipse/arm-none-eabi-gcc

./xpm install --global @gnu-mcu-eclipse/windows-build-tools

./xpm install --global @gnu-mcu-eclipse/openocd

./xpm install --global @gnu-mcu-eclipse/qemu

(5)GNU MCU Eclipse

GNU MCU EclipseのZipファイルを展開して,展開された"eclipse"フォルダーをまるごと uhsdr-dev¥installs¥に移動します

※注意 EclipseではARM Toolchain Pathが通っていないことがあってコンパイルエラーに なってしまうことがあり、設定を確認するようにしてください.

-----

2ソースコードの取得とプロジェクトのインポート

-----

インストールしたEclipseを起動してGitからプロジェクトをインポートします.メ

ニュー・バーの[File]-[Import]メニュー選択すると、図2のようにImportウィンドウが 現れます.リストの中から"Git-Projects from Git"を選択して、[Next]ボタンをクリックしま す.図3のように現れるウインドウでは"Clone URI"を選択して[Next]ボタンをクリック します.UHSDRのGitHubページ(図4)のCodeタブを押して、[Clone or download]ボ タンをクリックして現れた URL(https://github/df8oe/UHSDR.git)をコピーします. 図5に示したEclipseの"Sourec Git Reposistry"ウインドウ内のURIのテキスト入力エリアに URLをペースト し[Next]ボタンをクリックします.

次に現れる図6の"Branch Selection"はそのままにして, [Next]ボタンをクリックします. "Load Destination"ではインポート先のDirectoryを図7のように指定して[Next]ボタン をクリックするとcloning を開始します(図8).

インポートが完了したら図9の"Import Project"ウインドウでmchf-eclipseのチェッ クボックスにチェック が入っているのを確認してFinishボタンをクリックすると図10 のようにEclipseウインドウ左のProject

ExploreにUHSDR projectがインポートされます. ------

3mcHFファームウェアのビルド ------

mcHFファームウェアのビルドには、本体(DebugMCHF)の前にDSPライブラリ DebugLibMCHF)をビルドする必要があります.

まずprojectのルート上にカーソルをあわせで右クリックし, [Build Configuration]-[Set Act4e]-[3 DebugLibMCHF (mcHF DSP Library (STM32F4))]を選択してアクティブにしま す. もう一度project上で右クリックして[Build Project]を選択すると, 図11右下のコンソー ルウインドウで mcHF用DSPライブラリLibmchf-eclipse.aがビルドが確認て

\*きます.次にproject上で右クリックして[Build configuration]-[Set Act4e]-[6 DebugMCHF (mcHF Firmware (STM32F4), requires DebugLibMCHF build to run before)]を選択してアク ティブにします.同様にproject上で右クリックしてBuild Projectを選択すると、図12の コンソールウインドウで先にビル ドしたLibMCHFを取り込みファームウェア fw-mchf.binのビルドが確認できます.ビルドされたファー ムウェアは ((workspace)¥git¥UHSDR¥mchf-eclipse¥DbugMCHFフォルダ内にあります.

-----

4ブートローダ・ファームウェアの書き換え

-----

ブートローダがv2.2.3以降の新しいバージョンであれば、パソコンに接続

しなくてもUSBメモリ経由で

書き換えが可能になり作業が楽になります.

(1)ブートローダの書き換え

新しいバージョンのブートローダの書き換えは、下のURLにあるHDSDR wiki内の

手順を示したPDF

ファイルを参照に行います.

初期のM0KNA bootloaderまたは, DF8OE bootloader 2.2.3以前のブートローダの場合 は、本体のジャン

パピン(ve.0.6はP6, ve.0.7はP206)をセットし、DFUモードで起動してWindows ハ °ソコンの場合Dfuse

demo(v.3.0.5)でインストールするという手順になります.詳細については、以下のURLからpdfファイ

ルをダウンロードしてください(英文)

https://github.com/df8oe/UHSDR/blob/act4e-devel/mchf-eclipse/useful\_manuals/bootloader\_ install.pdf (2)USBメモリを使ったファームウェアの書き換え

図13のようにパソコンでビルドした新しいファームウェア(ファイル名fw-mchf.bin) をそのままUSBメモリにコピーします.ファームウェアをコピーしたUSBメモリを写真 12のようにmcHF本体のUSBタイプAコネクタ接続し、BAND-ボタンを押しながら、 [Power]ボタンを押して本体を起動させます.[Band]ボタンを押したままにしてしばら くすると写真13のようにLCD表示がFirmwareインストール画面になり、USBメモリ内の fw-mcHF.binを検出してからそのまま自動でファームウェアの書き換えが開始されま す.書き換えが終了すると写真14のようにLCD上にFinishと表示されるので、BAND-ホ

\*タンから指を離して からUSBメモリを本体から外すと,新しいファームウェアで再起動します.新しいファームウェアに 書き換えると,写真15のように起動画面に"Firmware change detected!"と表示されます.